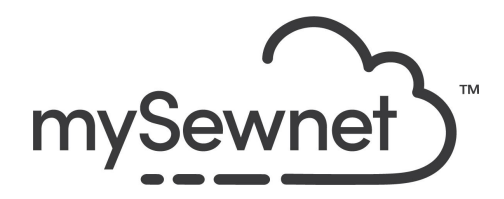

mySewnet Embroidery Software Levels: Gold/Platinum

## **Express Monogram**

Create a one, two or three-letter monogram with preset shapes

- Select the font style and thread color
- Apply a border if desired

| 1. | Go to the Create Tab and choose Express<br>Monogram.                                                                                                    | File Home                                |
|----|----------------------------------------------------------------------------------------------------|------------------------------------------|
| 2. | In the first step, Monogram, you can<br>choose what style you want on your<br>monogram;<br>1, 2 or 3 letters and the layout.<br>Let's choose the 3 letters in the lower left<br>hand corner.                                                                                                    | Monogram Full Letter Small Letter Border |
| 3. | Next is adding the letters you want.<br>Traditionally, the first letters of their first,<br>last and middle name are used, in that<br>order.<br>For couples, if they share their last name,<br>the last name remains in the middle with<br>the initials of their first names on the left<br>and right side. | A: E B: T C: B                           |

| 4. | In the Envelope drop-down you will find<br>the different styles within the letter designs<br>you have chosen.<br>Choose the one you prefer and click Next<br>or go to the Full Letter Tab                                                                                    | Classic1                                                                                                    |
|----|----------------------------------------------------------------------------------------------------|----------------------------------------------------------------------------------------------------|
| 5. | In this Tab you select the style you want<br>for the Full Letter, the middle one.<br>You can choose among all fonts included<br>in the Software.<br>We chose Galleria and set the size to<br>55mm.                                                                           | Galleria UC 16-60mm<br>Font                                                                                                    |
| 6. | Continue to Small Letter and decide if you want the same style or a different one.                                                                                                    | Monogram Full Letter Small Letter Border                                                                                                    |
|    | We chose the same font. The size is set to match the Full Letter.                                                                                                    | Alternative<br>style Galleria UC 16-60mm = 28.4 mm<br>Font 100 Coptions                                                                                                    |
| 7. | You have the possibility to add a border in<br>the Border Tab.<br>You have the possibility to set the margin,<br>distance, from your letters. What stitch<br>type you want; satin, straight stitch or<br>decorative stitch.<br>The settings can be altered under<br>Options. | Monogram     Full Letter     Small Letter     Border       Margin:     6 mm ↓         Ørder     Rounded Corners         Individual Letter Border     Options        Stitch Type |
|    | Note: You can go back and change previous settings in the different tabs if needed.                                                                                                    |                                                                                                    |
| 8. | Click Finish to return to the Create Tab.                                                                                                    | <ul> <li>✓ Back</li> <li>✓ Next</li> <li>✓ Finish</li> </ul>                                                                                                    |
| 9. | Combine all color duplicates by clicking<br>ColorSort<br>This will combine all duplicates unless<br>they are overlapping.                                                                                                    | Combine *<br>ColorSort<br>Color Tone<br>Tools                                                                                                    |

| 10. | If you have a mySewnet enabled machine<br>you can send the embroidery design<br>directly to the machine for stitch out or<br>save to C§loud.            | ×                                                                                                    |
|-----|----------------------------------------------------------------------------------------------------|----------------------------------------------------------------------------------------------------|
| 11. | To save the design click on File and Save<br>As. This will save a .vp4 file that is fully<br>editable again if you want to continue<br>working with it. | Seve As  Criganize  New folder  Name  Date modified  Type  No items match your seach.  Fin name  Date modified  Seve  Cancel  August  Cancel  August  August  Cancel  August  August |
| 12. | If you want a different format you use the Export instead.                                                                                              | Welcome   New Window   Open   Insert   Save   Save   Save As   Export                                                                                                    |
| 13. | Here you will get a list of all available<br>formats and you can choose the format<br>you need for your embroidery machine.                             | Husqvarna Viking / Pfaff (.vp4)          Husqvarna Viking / Pfaff (.vp3)       Husqvarna Viking / Pfaff (.vp3)         Brother / Baby Lock / Bernina (.pe5)          Brother / Baby Lock / Bernina (.pec)          Compucon / Singer (.sox)          Husqvarna Viking / Pfaff (.vip)          Husqvarna Viking / Pfaff (.vip)          Husqvarna Viking / Pfaff (.vip)          Husqvarna Viking / Pfaff (.vip)          Husqvarna Viking / Pfaff (.vip)          Husqvarna Viking / Pfaff (.vip)          Husqvarna (.hus)       Janome (.sew)         Helco Expanded (.exp)          Pfaff (.pcs)       Tajima (.dst)         Toyota (.100)                                                                                                    |
| 14. | On the Export pop-up you also get<br>additional choices under Optimize for<br>Sewing.<br>These are settings you can change in<br>Configure.             | Optimize for Sewing         Combine         Remove Overlap         ColorSort         Ø Optimize Stitch Length:                                                                                                    |

| 15. | If you open Configure under the File menu<br>and the Export Tab you can select your<br>options.<br>Removing the checkmarks for Combine<br>and Color Sort helps if you want to decide<br>when to do that manually before Export.<br>This is very useful when working with<br>Appliqué designs where you want to keep<br>the number of color blocks for the<br>technique steps.<br>When you have made the changes click<br>Apply and OK. | mySewnet™ Configure       ×         mySewnet Utilities Appearance Import Export       Coptimize for Sewing         Combine       Remove Overlap         ColorSort       ✓ Optimize Stitch Length:                                                                                                    |
|-----|----------------------------------------------------------------------------------------------------|----------------------------------------------------------------------------------------------------|
| 16. | Under File and Print, you will get the<br>option to print a template. This is perfect if<br>you want to experiment with the<br>placement or see how the design aligns.<br>Make sure the Design Scale is set to<br>100%<br>You can choose what information you<br>want on your template by<br>checking/unchecking the boxes under<br>Print Information.                                                                                 | Print     Overview     Print Overview     Scale     Hoop Zoom to Fit     Print Hoop Grid     Worksheets     esign Scale     Overview     Print Individual Worksheets     besign Scale     Overview     Print Individual Worksheets     besign Scale     Overview     Print Individual Worksheets     besign Scale     Overview     Print Individual Worksheets     besign Scale     Overview     Print Individual Worksheets     besign Scale     Overview     Print Information     Print Boop     Octoor Information     Print Betipishment Information     Print Setupi     Print Setupi |

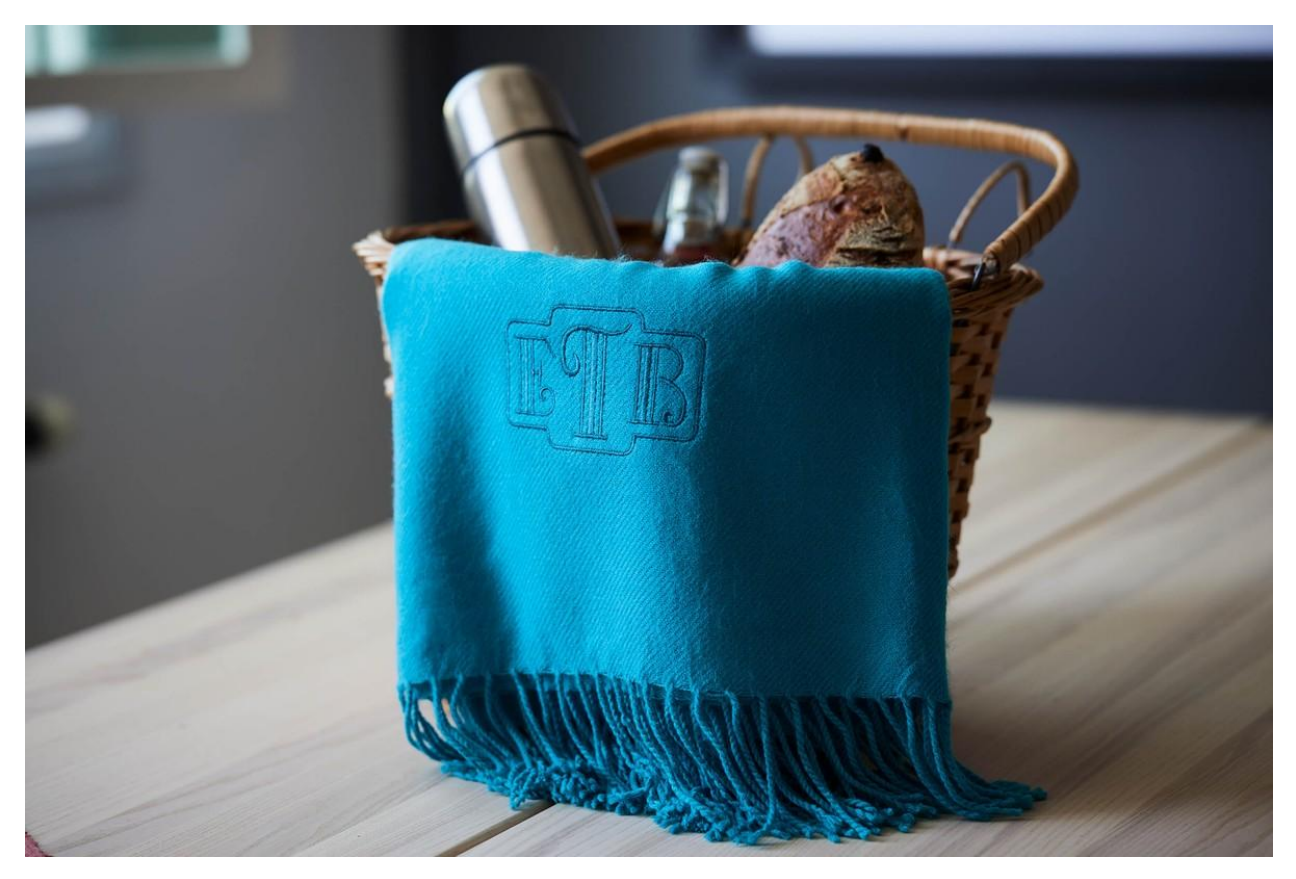

## **Picnic Blanket**

Personalize your picnic blanket with a Monogram.

## Tips & Hints

For a neat finish on the back, use a water soluble stabilizer.

For a fabric with a texture or nap, use the water soluble stabilizer on the front as well. This prevents the stitches from looking distorted.